# Dodawanie pliku JPK\_VAT

Plik *JPK\_VAT* to plik dotyczący rejestrów VAT. Za jego pomocą eksportowane są informacje zawarte w rejestrach VAT (faktury zakupu i sprzedaży) dla danej firmy. Plik ten, posiada zagregowane dane w postaci poszczególnych pól pochodzących z deklaracji VAT-7.

Należy zwrócić szczególną uwagę, aby na fakturach zakupu i sprzedaży w rejestrach VAT zostało uzupełnione pole *Miasto* w adresie kontrahenta. Wymaganie to, dotyczy wszystkich faktur, dla których ma zostać utworzony plik *JPK\_VAT*.

#### Uwaga

Pliki *JPK VAT* zawierające dokumenty za okres od 1.02.2018 oraz korekty za okresy wcześniejsze, należy przesyłać na formularzu JPK\_VAT(3). Od 1.02.2018 dla plików *JPK\_VAT* obowiązuje wyłącznie formularz 3.

#### Uwaga

W przeciwieństwie do pozostałych plików JPK, aby walidacja pliku JPK\_VAT przebiegła prawidłowo, nie ma konieczności uzupełniania w systemie kodu urzędu skarbowego oraz adresu podmiotu w strukturze firmy. Dla formularza JPK\_VAT(3), pola te nie są przenoszone do pliku XML.

Aby dodać w systemie plik JPK dotyczący rejestrów VAT, należy z poziomu menu *Główne JPK*, w sekcji dostępnych rodzajów plików podświetlić pole *JPK\_VAT* i wybrać opcję [**Dodaj**].

| Przelicz Zapisz Zaskceptuj Utwórz plik JPK Pobierz UPO Eks   Otwórz Usuń wiersze JPK plik JPK | sportuj Dokumenty Wydruki<br>Iik JPK źródłowe • •                                                                       |                   |  |  |  |  |  |  |  |  |  |  |
|-----------------------------------------------------------------------------------------------|----------------------------------------------------------------------------------------------------|-------------------|--|--|--|--|--|--|--|--|--|--|
| Plik JPK: JPK_VAT ×                                                                           |                                                                                                    | ~                 |  |  |  |  |  |  |  |  |  |  |
| Niezatwierdzony / Nie wysłano < >                                                             | Nagłówek     Sumy kontrolne     Ewidencja sprzedaży     Ewidencja zakupu     Atrybuty     Załączniki     Historia zmian |                   |  |  |  |  |  |  |  |  |  |  |
| Symbol                                                                                        | <u> </u>                                                                                                    |                   |  |  |  |  |  |  |  |  |  |  |
| JPK_VAT                                                                                       | Przeriadnii nadłówek kolumny tutaji aby podrupować po tej kolumnje                                                      |                   |  |  |  |  |  |  |  |  |  |  |
| Cel złożenia                                                                                  | Przeciągnij nagłowek kolumny tutaj, aby pogrupować po tej kolumnie.                                                     |                   |  |  |  |  |  |  |  |  |  |  |
| 2 ‡                                                                                           | Nazwa Wartość                                                                                                    |                   |  |  |  |  |  |  |  |  |  |  |
| Wylicz dla                                                                                    |                                                                                                    |                   |  |  |  |  |  |  |  |  |  |  |
| Firma                                                                                         | WariantFormularza 3                                                                                                    |                   |  |  |  |  |  |  |  |  |  |  |
| Definicja                                                                                     | CelZiozenia                                                                                                    |                   |  |  |  |  |  |  |  |  |  |  |
|                                                                                               | DataWytworzeniaJPK                                                                                                    |                   |  |  |  |  |  |  |  |  |  |  |
| Data                                                                                          | DataOd                                                                                                    |                   |  |  |  |  |  |  |  |  |  |  |
| Miesiąc 🔻 2018-03 💌                                                                           | NazwaSystemu Comarch FRP Altum                                                                                          | Comarch EDD Altum |  |  |  |  |  |  |  |  |  |  |
| Współczynnik rzeczywisty Typ pliku                                                            | Email                                                                                                    |                   |  |  |  |  |  |  |  |  |  |  |
| 0,00 % 🗘 Cyklicznie 🔻                                                                         |                                                                                                    |                   |  |  |  |  |  |  |  |  |  |  |
| Kod urzędu                                                                                    |                                                                                                    |                   |  |  |  |  |  |  |  |  |  |  |
| 1212                                                                                          |                                                                                                    |                   |  |  |  |  |  |  |  |  |  |  |
| Urząd                                                                                         |                                                                                                    |                   |  |  |  |  |  |  |  |  |  |  |
|                                                                                               |                                                                                                    |                   |  |  |  |  |  |  |  |  |  |  |
| Adres e-mail                                                                                  |                                                                                                    |                   |  |  |  |  |  |  |  |  |  |  |
|                                                                                               |                                                                                                    |                   |  |  |  |  |  |  |  |  |  |  |
| Status e-pliku                                                                                |                                                                                                    |                   |  |  |  |  |  |  |  |  |  |  |
| Nie wysłano                                                                                   |                                                                                                    |                   |  |  |  |  |  |  |  |  |  |  |
| Data wysłania Data odebrania                                                                  |                                                                                                    |                   |  |  |  |  |  |  |  |  |  |  |
|                                                                                               |                                                                                                    |                   |  |  |  |  |  |  |  |  |  |  |
| Numer referencyjny                                                                            |                                                                                                    |                   |  |  |  |  |  |  |  |  |  |  |
|                                                                                               |                                                                                                    |                   |  |  |  |  |  |  |  |  |  |  |
| Właściciel                                                                                    |                                                                                                    |                   |  |  |  |  |  |  |  |  |  |  |
|                                                                                               |                                                                                                    |                   |  |  |  |  |  |  |  |  |  |  |
|                                                                                               |                                                                                                    |                   |  |  |  |  |  |  |  |  |  |  |
|                                                                                               |                                                                                                    |                   |  |  |  |  |  |  |  |  |  |  |
|                                                                                               | <u> </u>                                                                                                    |                   |  |  |  |  |  |  |  |  |  |  |

Dodawanie pliku JPK\_VAT

Dla pliku *JPK\_VAT* spośród listy *Dokumentów źródłowych* aktywy jest przycisk [**Rejestry VAT**] oraz [**Deklaracje**]. Użytkownik może z niego korzystać przy weryfikacji poprawności danych zawartych w pliku *JPK\_VAT*.

W oknie pliku *JPK\_VAT*, z menu głównego dostępna jest standardowa lista *Plik JPK* z przyciskami. Pełny opis listy znajduje się w rozdziale **Dodawanie plików JPK**.

Uwaga

Dane w pliku JPK\_VAT powinny się pokrywać z danymi zawartymi w deklaracji VAT-7 za ten sam okres. Pozwala to na porównanie oraz sprawdzenie poprawności danych w przypadku obu dokumentów. Okno pliku JPK\_VAT składa się z panelu z parametrami w lewej

części okna oraz z następujących zakładek:

Nagłówek

- Sumy kontrolne
- Ewidencja sprzedaży
- Ewidencja zakupu
- <<Atrybuty >>
- <<Załączniki>>
- <<Historia zmian>>

Panel z parametrami oraz zakładka *Nagłówek* dla pliku *JPK\_VAT* posiadają takie same pola jak w przypadku pliku **JPK\_KR**. Dodatkowo dla pliku *JPK\_VAT*, na zakładce *Ogólne* znajdują się charakterystyczne dla tego pliku parametry.

**Panel z parametrami** – parametry charakterystyczne dla pliku *JPK\_VAT*:

- Cel złożenia pole pozwalające na wprowadzenie liczby z zakresu od 0 do 999. W polu system wyświetla kolejny numer, w stosunku do wygenerowanych i zapisanych na liście plików JPK\_VAT za dany miesiąc. Każdy plik otrzymuje swój unikatowy numer, co oznacza, że nie ma możliwości, aby utworzyć dwa plik*i JPK\_VAT* za ten sam zakres czasowy z takim samym numerem celu złożenia. Podczas próby wskazania takiego samego numeru zostanie wyświetlony komunikat: "W systemie istnieje już plik JPK\_VAT o tym samym numerze w polu Cel złożenia". System nie wymaga chronologicznego wskazywania cyfr w tym polu. W przypadku dodania pierwszego pliku JPK\_VAT za dany miesiąc w polu Cel złożenia zostanie automatycznie wskazana cyfra 0, natomiast korekty pliku będą otrzymywać kolejne numery: 1,2,3 itd.
- Współczynnik rzeczywisty określa współczynnik sprzedaży związany z zakupami zwolnionymi i opodatkowanymi. Zakupy odpowiednio ocechowane w
- systemie (odliczenie VAT *Warunkowo*) zostaną wykazane w pliku JPK w wartości wynikającej ze współczynnika.
- Typ pliku pole wyboru, określa czy jest to plik cyklicznie wysyłany (aktualnie dotyczy to tylko JPK\_VAT) czy na żądanie podczas kontroli karno-skarbowej. Możliwe

opcje do wyboru: *Cyklicznie*, *Na żądanie*. W pliku domyślnie ustawiony typ to *Cyklicznie*.

 Adres e-mail – pole nieobowiązkowe, przechowuje adres email podatnika. Jeśli z poziomu Konfiguracja Struktura firmy Firma Deklaracje, zostanie uzupełnione pole JPK email, po przeliczeniu pliku JPK\_VAT, pole zostanie automatycznie uzupełnione.

### Zakładka Sumy kontrolne

Na zakładce *Sumy kontrolne* zawarte są ogólne informacje dotyczące rejestrów VAT w systemie, prezentowane w formie pozycji pokrywających się z polami na deklaracji VAT-7. Wartości na tej zakładce wyliczane są na podstawie faktur ujętych w pliku. Zakwalifikowanie do danego pola związane jest z ustawieniem parametrów VAT na poszczególnych pozycjach faktur w rejestrach VAT, analogicznie jak ma to miejsce dla deklaracji VAT – 7.

| Image: Second system   Image: Second system   Image: Second system <t< th=""><th>sportuj<br/>lik JPK</th><th>Dokumenty<br/>źródłowe *</th><th>Wydruki</th><th></th><th></th><th></th><th></th><th></th></t<> | sportuj<br>lik JPK | Dokumenty<br>źródłowe *                                             | Wydruki                 |                  |             |            |                |        |  |  |  |  |  |
|----------------------------------------------------------------------------------------------------|--------------------|---------------------------------------------------------------------|-------------------------|------------------|-------------|------------|----------------|--------|--|--|--|--|--|
| Plik JPK: JPK_VAT ×                                                                                                    |                    |                                                                     |                         |                  |             |            |                |        |  |  |  |  |  |
| Niezatwierdzony / Nie wysłano < >                                                                                                    | Nag                | łówek Sumy kontrolne                                                | Ewidencja sprzedaży     | Ewidencja zakuj  | pu Atrybuty | Załączniki | Historia zmian |        |  |  |  |  |  |
| Symbol                                                                                                    | 42                 | *                                                                   |                         |                  |             |            |                |        |  |  |  |  |  |
| JPK_VAT                                                                                                    |                    |                                                                     |                         |                  |             |            |                |        |  |  |  |  |  |
| Cel złożenia                                                                                                    | Przec              | Przeciągnij nagłówek kolumny tutaj, aby pogrupować po tej kolumnie. |                         |                  |             |            |                |        |  |  |  |  |  |
| 4 ‡                                                                                                    | N                  | azwa                                                                |                         |                  | Wartosc     |            |                |        |  |  |  |  |  |
| Wylicz dla                                                                                                    | P 🗖                | C                                                                   |                         |                  | R BC        |            |                |        |  |  |  |  |  |
| Firma 👻                                                                                                    | 🕨 Li               | zba wierszy sprzedaży                                               |                         |                  |             |            |                | 2,00   |  |  |  |  |  |
| Definicja                                                                                                    | Po                 | datek należny                                                       |                         |                  |             |            |                | 69,00  |  |  |  |  |  |
| JPK_VAT(3)                                                                                                    | Li                 | zba wierszy zakupu                                                  |                         |                  |             |            |                | 4,00   |  |  |  |  |  |
| Data                                                                                                    | Po                 | datek naliczony                                                     |                         |                  |             |            |                | 345,00 |  |  |  |  |  |
| Miesiąc 👻 2018-03 👻                                                                                                    | 10                 | .Dostawa towarów oraz śv                                            | viadczenie usług na teŋ | torium kraju, z  |             |            |                | 0,00   |  |  |  |  |  |
| Wenékenenik meruwisty Typ pliku                                                                                                    | 11                 | .Dostawa towarów oraz śv                                            | viadczenie usług poza t | erytorium kraju  |             |            |                | 0,00   |  |  |  |  |  |
|                                                                                                    | 12                 | .w tym świadczenie usług,                                           | o których mowa w art.   | 100 ust. 1 pkt 4 |             |            |                | 0,00   |  |  |  |  |  |
|                                                                                                    | 13                 | .Dostawa towarów oraz śv                                            | viadczenie usług na teŋ | torium kraju, o  |             |            |                | 0,00   |  |  |  |  |  |
| Kod urzędu                                                                                                    | 14                 | .w tym dostawa towarów,                                             | o której mowa w art. 12 | 9 ustawy         |             |            |                | 0,00   |  |  |  |  |  |
| 1212                                                                                                    | 15                 | .Dostawa towarów oraz śv                                            | viadczenie usług na teŋ | torium kraju, o  |             |            |                | 0,00   |  |  |  |  |  |
| Urząd                                                                                                    | 16                 | .Dostawa towarów oraz śv                                            | viadczenie usług na teŋ | torium kraju, o  |             |            |                | 0,00   |  |  |  |  |  |
|                                                                                                    | 17                 | Dostawa towarów oraz śv.                                            | viadczenie usług na teŋ | torium kraju, o  |             |            |                | 0,00   |  |  |  |  |  |
| Adres e-mail                                                                                                    | 18                 | Dostawa towarów oraz św                                             | viadczenie usług na teŋ | torium kraju, o  |             |            |                | 0,00   |  |  |  |  |  |
| kowalskijan@gamil.com                                                                                                    | 19                 | .Dostawa towarów oraz śv                                            | viadczenie usług na teŋ | torium kraju, o  |             |            |                | 300,00 |  |  |  |  |  |
| ~ ~ ~ ~ ~ ~ ~ ~ ~ ~ ~ ~ ~ ~ ~ ~ ~ ~ ~                                                                                                    |                    |                                                                     |                         |                  |             |            |                | 2,00   |  |  |  |  |  |

Zakładka Sumy kontrolne w pliku JPK\_VAT

## Zakładka Ewidencja sprzedaży

Na zakładce *Ewidencja sprzedaży* w pliku *JPK\_VAT* zestawione są faktury sprzedaży, które zostały wprowadzone w systemie w

#### okresie wskazanym w pliku JPK.

| Yazakceptuj     Yazakceptuj     Utwórz plik JPK     Image: Comparison of the plane state state | sportuj<br>lik JPK | Obroty<br>i salda | Zapisy Za<br>dziennik ko | apisy Rejestry D<br>VAT | eklaracje Raporty<br>bankowe | Faktury    | Faktury<br>zakupu | Wydania<br>zewnętrzn | Przyjęci<br>e zewnętrz | a Wyd<br>ne wewn | ania Pr.<br>etrzne | zesunięcia | Druku<br>dokumen | ļ<br>ji<br>nt ≁ |         |             |
|----------------------------------------------------------------------------------------------------|--------------------|-------------------|--------------------------|-------------------------|------------------------------|------------|-------------------|----------------------|------------------------|------------------|--------------------|------------|------------------|-----------------|---------|-------------|
| Plik JPK                                                                                                    |                    |                   |                          |                         | D                            | okumenty ź | ródłowe           |                      |                        |                  |                    |            | Wydru            | ki              |         |             |
| Plik JPK: JPK_VAT ×                                                                                                    |                    |                   |                          |                         |                              |            |                   |                      |                        |                  |                    |            |                  |                 |         | Ψ.          |
| Niezatwierdzony / Nie wysłano < >                                                                                                    | Nagłó              | wek Su            | imy kontrolne            | Ewidencja sprze         | daży Ewidencja z             | akupu A    | trybuty 2         | Załączniki           | Historia zm            | ian              |                    |            |                  |                 |         |             |
| Symbol                                                                                                    | چ 🖌                | <u>.</u> -        |                          |                         |                              |            |                   |                      |                        |                  |                    |            |                  |                 |         |             |
| JPK_VAT                                                                                                    |                    |                   |                          |                         |                              |            |                   |                      |                        |                  |                    |            |                  |                 |         |             |
| Cel złożenia                                                                                                    | Pizecia            | ignij nagro       | wek kolumny              | tutaj, aby pogrupo      | wac po tej kolumni           | e.         | 10.5              | 12.5                 | 17.5                   |                  | 10.5               | 201/17     |                  |                 |         | 241471487   |
| 4 🗧                                                                                                    | LD :               | sprzea i          | Nr Kontranen             | Nazwa Kontrane          | Dowod Sprze                  | Data w     | TU.Sprz           | 13.Sprz              | Tr.Sprz                | 18.VAI           | 19.5prz            | 20.VAT     | 21.Nett          | ZZ.Nett         | 23.Nett | 24.VAT WINT |
| Wylicz dla                                                                                                    |                    |                   |                          |                         | 55 (1004.0.100               | 2010.02    |                   |                      |                        | 0.00             |                    |            | 0.00             |                 |         |             |
| Firma                                                                                                    | <u> </u>           | 1 6               | 5770065406               | Comarch S.A.            | FSV/2018/00                  | 2018-03    | 0,00              | 0,00                 | 0,00                   | 0,00             | 200,00             | 46,00      | 0,00             | 0,00            | 0,00    | 0,00        |
| Definicja                                                                                                    |                    | 2 1               | 1239874560               | ABC                     | FSV/2018/00                  | 2018-03    | 0,00              | 0,00                 | 0,00                   | 0,00             | 100,00             | 23,00      | 0,00             | 0,00            | 0,00    | 0,00        |
| JPK_VAT(3)                                                                                                    |                    |                   |                          |                         |                              |            |                   |                      |                        |                  |                    |            |                  |                 |         |             |
| Data                                                                                                    |                    |                   |                          |                         |                              |            |                   |                      |                        |                  |                    |            |                  |                 |         |             |
| Miesiąc 👻 2018-03 👻                                                                                                    |                    |                   |                          |                         |                              |            |                   |                      |                        |                  |                    |            |                  |                 |         |             |
| Współczynnik rzeczywisty Typ pliku                                                                                                    |                    |                   |                          |                         |                              |            |                   |                      |                        |                  |                    |            |                  |                 |         |             |
| 0,00 % 🗘 Cyklicznie 👻                                                                                                    |                    |                   |                          |                         |                              |            |                   |                      |                        |                  |                    |            |                  |                 |         |             |
| Kod urzędu                                                                                                    |                    |                   |                          |                         |                              |            |                   |                      |                        |                  |                    |            |                  |                 |         |             |
| 1212                                                                                                    |                    |                   |                          |                         |                              |            |                   |                      |                        |                  |                    |            |                  |                 |         |             |
| Urząd                                                                                                    |                    |                   |                          |                         |                              |            |                   |                      |                        |                  |                    |            |                  |                 |         |             |
|                                                                                                    |                    |                   |                          |                         |                              |            |                   |                      |                        |                  |                    |            |                  |                 |         |             |
| Adres e-mail                                                                                                    |                    |                   |                          |                         |                              |            |                   |                      |                        |                  |                    |            |                  |                 |         |             |
| kowalskijan@gamil.com                                                                                                    |                    |                   |                          |                         |                              |            |                   |                      |                        |                  |                    |            |                  |                 |         |             |
| ~~~~~~~~~~~~~~~~~~~~~~~~~~~~~~~~~~~~~~                                                                                                    |                    |                   |                          |                         |                              |            | 0,00              | 0,00                 | 0,00                   | 0,00             | 200,00             | 46,00      | 0,00             | 0,00            | 0,00    | 0,00        |

Zakładka Ewidencja sprzedaży w pliku JPK\_VAT

## Zakładka Ewidencja zakupu

Na zakładce *Ewidencja zakupu* w pliku *JPK\_VAT* zestawione są faktury zakupu, które zostały wygenerowane w systemie w okresie wskazanym w pliku JPK.

| Image: Second system Image: Second system </th <th>portuj Ob<br/>ik JPK i sa</th> <th>oty Zapisy<br/>da dziennik</th> <th>Zapisy Reju<br/>konto V.</th> <th>estry Deklar<br/>AT</th> <th>acje Rapor<br/>bankov</th> <th>ty Faktury<br/>we sprzedaż<br/>Dokumenty :</th> <th>Faktury<br/>y zakupu s<br/>źródłowe</th> <th>Wydania<br/>zewnętrzne</th> <th>Przyjęcia<br/>zewnętrzne</th> <th>Wydania<br/>wewnętrzne</th> <th>Przesunięcia</th> <th>Druk<br/>dokume<br/>Wydr</th> <th>uj<br/>ent <del>-</del><br/>uki</th> <th></th> | portuj Ob<br>ik JPK i sa | oty Zapisy<br>da dziennik | Zapisy Reju<br>konto V. | estry Deklar<br>AT | acje Rapor<br>bankov | ty Faktury<br>we sprzedaż<br>Dokumenty : | Faktury<br>y zakupu s<br>źródłowe | Wydania<br>zewnętrzne | Przyjęcia<br>zewnętrzne | Wydania<br>wewnętrzne | Przesunięcia | Druk<br>dokume<br>Wydr | uj<br>ent <del>-</del><br>uki |            |
|----------------------------------------------------------------------------------------------------|--------------------------|---------------------------|-------------------------|--------------------|----------------------|------------------------------------------|-----------------------------------|-----------------------|-------------------------|-----------------------|--------------|------------------------|-------------------------------|------------|
| Piik JPK: JPK_VAT ×                                                                                                    |                          |                           |                         |                    |                      |                                          |                                   |                       |                         |                       |              |                        |                               |            |
| Niezatwierdzony / Nie wysłano < >                                                                                                    | Nagłówek                 | Sumy kontrol              | ne Ewiden               | cja sprzedaży      | Ewidencj             | a zakupu 🛛 A                             | trybuty Za                        | iłączniki H           | storia zmian            |                       |              |                        |                               |            |
| Symbol                                                                                                    | /× 🛲 🔻                   |                           |                         |                    |                      |                                          |                                   |                       |                         |                       |              |                        |                               |            |
| JPK_VAT                                                                                                    | Description in a         |                           |                         |                    |                      |                                          |                                   |                       |                         |                       |              |                        |                               |            |
| Cel złożenia                                                                                                    | Przeciągnij n            | agrowek kolun             | Nerve D                 | pogrupowac         | po tej kolun         | Data Zali                                | Data Mal                          | 12 11-11-1            | 441/47 6-               | 45 11-11-1            | 46 1/47      | 17 Keesla              | 40 Kenelah                    | 10 Kanalat |
| 4 ‡                                                                                                    |                          | I Nr Dosta                | Nazwa D                 | Adres Do           | Dowod Z              | Data Zak                                 | Data wpi                          | 45.Netto              | 44.VAT ST               | 45.Netto              | 46.VAI na    | 47.KOTEKT              | 40.KOTEKT                     | 49.KOTEKT  |
| Wylicz dla                                                                                                    |                          | 1 67700654                | Camarah                 | al Jana D          | E70 (20010           | 2010.02.01                               | 2010 02 01                        | 0.00                  | 0.00                    | 100.00                | 22.00        | 0.00                   | 0.00                          | 0.00       |
| Firma                                                                                                    | <u> </u>                 | 2 67700654                | Comarch                 | al. Jana P         | FZV/2010             | 2018-03-01                               | 2018-03-01                        | 0,00                  | 0,00                    | 100,00                | 25,00        | 0,00                   | 0,00                          | 0,00       |
| Definicja                                                                                                    |                          | 3                         | ABC                     | z Polska           | F7V/2018             | 2018-03-01                               | 2018-03-01                        | 0,00                  | 0,00                    | 1 000 00              | 230.00       | 0,00                   | 0,00                          | 0,00       |
| JPK_VAI(3)                                                                                                    |                          | 4 12398745                | ABC                     | 2100384            | F7V/2018             | 2018-03-02                               | 2018-03-02                        | 0.00                  | 0.00                    | 300.00                | 69.00        | 0.00                   | 0.00                          | 0.00       |
| Data                                                                                                    |                          |                           |                         |                    |                      |                                          |                                   | -,                    | -,                      | ,                     | ,            | -,                     | -,                            | -,         |
| Miesiąc v 2018-05 v                                                                                                    |                          |                           |                         |                    |                      |                                          |                                   |                       |                         |                       |              |                        |                               |            |
| Współczynnik rzeczywisty Typ pliku                                                                                                    |                          |                           |                         |                    |                      |                                          |                                   |                       |                         |                       |              |                        |                               |            |
| 0,00 % 🗘 Cyklicznie 👻                                                                                                    |                          |                           |                         |                    |                      |                                          |                                   |                       |                         |                       |              |                        |                               |            |
| Kod urzędu                                                                                                    |                          |                           |                         |                    |                      |                                          |                                   |                       |                         |                       |              |                        |                               |            |
| 1212                                                                                                    |                          |                           |                         |                    |                      |                                          |                                   |                       |                         |                       |              |                        |                               |            |
| Urząd                                                                                                    |                          |                           |                         |                    |                      |                                          |                                   |                       |                         |                       |              |                        |                               |            |
|                                                                                                    |                          |                           |                         |                    |                      |                                          |                                   |                       |                         |                       |              |                        |                               |            |
| Adres e-mail                                                                                                    |                          |                           |                         |                    |                      |                                          |                                   |                       |                         |                       |              |                        |                               |            |
| kowalskijan@gamil.com                                                                                                    |                          |                           |                         |                    |                      |                                          |                                   |                       |                         |                       |              |                        |                               |            |
| v                                                                                                    |                          |                           |                         |                    |                      |                                          |                                   | 0,00                  | 0,00                    | 100,00                | 23,00        | 0,00                   | 0,00                          | 0,00       |

Zakładka Ewidencja zakupu w pliku JPK\_VAT

Uwaga

W przypadku generowania pliku JPK\_VAT dla firmy głównej dane pobierane są ze wszystkich firm zdefiniowanych w systemie.

Jeśli plik generowany jest dla firmy podrzędnej, dane pobierane do pliku dotyczą tylko tej firmy. Zachowanie to jest analogiczne do sytuacji wyliczania deklaracji VAT -7 dla firmy głównej i firm podrzędnych.